# PJLinkTEST4PJ 操作説明書

## Version 2.1.0 2024年8月9日

Copyright(C) 2004-2024 JBMIA All rights reserved

## 目次

| 1 | 概要                                     |
|---|----------------------------------------|
| 2 | メイン画面2                                 |
| 3 | メニューバー                                 |
|   | 3.1 Setup   Network メニュー               |
|   | 3.2 Setup   Test setup メニュー            |
|   | 3.3 Setup   Out of parameter メニュー      |
| 4 | Single Test                            |
| 5 | Total Test                             |
|   | 5.1 Test method                        |
|   | 5.1.1 ランダムテストファイル【(filename).txt】9     |
|   | 5.1.2 テストスクリプトファイル【(filename).csv】9    |
|   | 5.2 Result                             |
|   | 5.3 Test start ボタン10                   |
| 6 | 検索11                                   |
| 7 | 通知12                                   |
| 8 | コマンドログ表示部13                            |
| 9 | 設定14                                   |
|   | 9.1 ベース設定ファイル【PJLinkTEST4PJ.xml ファイル14 |
|   | 9.2 pjf 設定ファイル【(filename).pjf】16       |

#### 1 概要

PJlinkTEST4PJ は表示機器(プロジェクター/ディスプレイ)をコントロールするアプリケーションである。 以下にボタン・メニューの操作方法を説明する。

#### 2 メイン画面

PJlinkTEST4PJ を起動すると以下のウィンドウを表示される。

| ass1<br>Power control i | instruction                                                         | Input switch instruction                                                                  |             | Class2<br>Input switch in | Istruction                                            |  |
|-------------------------|---------------------------------------------------------------------|-------------------------------------------------------------------------------------------|-------------|---------------------------|-------------------------------------------------------|--|
| POWR ON                 | POWR OFF 0.0.P                                                      | STRAGE V 2 V INPT                                                                         |             | STRAGE                    | STRAGE                                                |  |
| POWR?                   | Power ON                                                            | INPT?                                                                                     | Vonexistent | INPT?                     | Input STRAGE 2                                        |  |
| LAMP?                   | No.1 101 ON *<br>No.2 102 OFF *                                     | Input STRAGE 2<br>Mute instruction                                                        |             | INST?                     | No.1 11<br>No.2 22<br>No.3 33                         |  |
| INST?                   | No.1         11           No.2         22           No.3         33 | VIDEO & AUDIO mute OFF     AVMT       AVMT?     O.O.P       AvMute Video & Audio mute OFF |             | SNUM?<br>SVER?            | Serial number                                         |  |
| NAME?                   | Projector Name                                                      |                                                                                           |             | RGB                       | RGB         ▼         1         ▼         INNM? O.O.P |  |
| INFO?                   | Projector-Other                                                     | Error status                                                                              |             | INNM?                     | dog                                                   |  |
| INF1?                   | Projector-Maker ERST? Error:1 Warning:3                             |                                                                                           |             | IRES?                     | 1920x1080                                             |  |
| INF2?                   | Projector-Model                                                     | rojector-Model Warning No Error No From                                                   |             |                           | 1920x1080                                             |  |
| CLSS?                   | 2 Cover open Filter Others                                          |                                                                                           |             | RLMP?                     | ] pikapika1 kirakira2                                 |  |
| Warning Warning Error   |                                                                     |                                                                                           |             |                           | kafun1 infuru2                                        |  |
| GET ALL                 | 1                                                                   |                                                                                           |             | FREZ ON                   | FREZ OFF FREZ O.O.P                                   |  |
|                         |                                                                     |                                                                                           | Clear log   | FREZ?                     | Freeze ON                                             |  |
| 6 05 26 16:15           | -56 2561 RECV-%2RI MP=nikanika1 k                                   | rakira)                                                                                   |             | Class2(option)            |                                                       |  |
| 6.05.26 16:15           | 56.359] SEND:%2RFIL ?                                               |                                                                                           |             | FILT?                     | 1068                                                  |  |

図 1 メイン画面

PJlinkTEST4PJ は「Single Test (単体コマンドテスト)」、「Total Test (総合テスト)」、「Search (検索)」の 3 つのタブと画面下部にあるコマンドログ表示部から構成される。また、タイトルバーには現在使用中の pjf 設定ファイル名を表示する。

## 3 メニューバー

#### 表1 メインメニュー

| -בבא   | メニューオプション        | 内容                        |
|--------|------------------|---------------------------|
| File   | Load             | pjf 設定ファイルから設定を読み込む       |
|        | Save             | pjf 設定ファイルに設定を保存する        |
|        | Save As          | 名前をつけて pjf 設定ファイルに設定を保存する |
|        | Exit             | アプリケーションを終了する             |
| Set Up | Network          | ポート番号、パスワード、IP アドレスを設定する  |
|        | Test set up      | テスト条件を設定する                |
|        | Out of Parameter | パラメータ範囲外テストを設定する          |
| Help   | Version          | バージョン情報を表示する              |

## 3.1 Setup | Network メニュー

| Projector            |                               |
|----------------------|-------------------------------|
| Projector IP Address | held of the following the     |
| PJLink Port No       | 4352                          |
| Password             | JBMIAProjectorLink            |
| Class2               |                               |
| Local IP address     | fe80.x80feduGe.leB.e43e 🔹     |
| Prohibit the d       | ialog display of notification |
|                      |                               |

図2 Networkダイアログ

#### 表2 Networkダイアログ項目説明

| 項目                             | 内容                       |
|--------------------------------|--------------------------|
| Projector IP Address           | 表示機器の IP アドレスを設定する       |
| PJLink Port No                 | PJLinkの接続ポート番号を設定する      |
| Password                       | PJLink のパスワードを設定する       |
|                                | ※パスワードは***で表示せず、平文で表示される |
| Local IP Address               | 自機の IP アドレスを設定する         |
| Prohibit the dialog display of | 通知ダイアログの表示を設定する          |
| notification                   | チェックあり:表示禁止              |
|                                | チェックなし:表示あり              |

## 3.2 Setup | Test setup メニュー

「Test set up」の設定は、単体テスト、総合テストに影響を与える。

| Password to transmit         Add       No Add       Random         Hash Algorithm         MD5       SHA256         TCP Disconnect         ON       OFF       Random         Character conversion         Capital letter       Small letter | Test set up   |                       | 2 |
|----------------------------------------------------------------------------------------------------|---------------|-----------------------|---|
| <ul> <li>Add O No Add O Random</li> <li>Hash Algorithm</li> <li>MD5 SHA256</li> <li>TCP Disconnect</li> <li>ON OFF O Random</li> <li>Character conversion</li> <li>Capital letter O Small letter</li> </ul>                                | Password to   | transmit              |   |
| Hash Algorithm<br>O MD5 SHA256<br>TCP Disconnect<br>O ON OFF O Random<br>Character conversion<br>Capital letter O Small letter                                                                                                    | O Add         | 🔿 No Add 🛛 Random     |   |
| <ul> <li>MD5 SHA256</li> <li>TCP Disconnect</li> <li>ON OFF OR and om</li> <li>Character conversion</li> <li>Capital letter O Small letter</li> </ul>                                                                                      | Hash Algorith | hm                    |   |
| TCP Disconnect         ON       OFF       Random         Character conversion         Capital letter       Small letter                                                                                                    | O MD5         | SHA256                |   |
| <ul> <li>ON OFF ORandom</li> <li>Character conversion</li> <li>Capital letter O Small letter</li> </ul>                                                                                                    | TCP Disconn   | nect                  |   |
| Character conversion Capital letter Small letter                                                                                                    | $\bigcirc$ ON | OFF ORandom           |   |
| O Capital letter O Small letter                                                                                                    | Character con | iversion              |   |
|                                                                                                    | O Capital     | letter 🔿 Small letter |   |
|                                                                                                    |               |                       |   |

図3 Test setupダイアログ

表3 Test setupダイアログ項目説明

| 項目                   | 内容                                            |
|----------------------|-----------------------------------------------|
| Password to transmit | コマンド送信時にパスワードを付加するかどうかを選択する                   |
|                      | Add (付加する)                                    |
|                      | No Add (付加しない)                                |
|                      | random (ランダム)                                 |
|                      | コネクション時の PJLINK 0/1 にかかわらず、この設定でパスワード送信を決定する。 |
| Hash Algorithm       | 暗号化に用いるハッシュアルゴリズムを、MD5、SHA256から選択する           |
| TCP Disconnect       | TCPセッション切断時の動作を選択する                           |
|                      | 0:コマンド毎に切断(ON)                                |
|                      | 1:切断しない(OFF)                                  |
|                      | 2:Random。                                     |
| Character conversion | コマンド送信文字列の大文字・小文字を選択する                        |
|                      | Capital letter (大文字)                          |
|                      | Small letter (小文字)。                           |

3.3 Setup | Out of parameter メニュー

| POWR  | 9  | 2 or more                         |
|-------|----|-----------------------------------|
| NPT   | 99 | 60 or more                        |
| AVMT  | 99 | Except 11, 10, 21, 20, 31, and 30 |
| INNM? | 99 | Except 11~1Z, 21~2Z               |
| FREZ  | 9  | 2 or more                         |
| SVOL  | 9  | 2 or more                         |
| MVOL  | 9  | 2 or more                         |

図 4 Out of parameter ダイアログ

#### 表 4 Out of parameter ダイアログ項目説明

| 項目    | 内容                                    |
|-------|---------------------------------------|
| POWR  | 表示機器の電源コマンドをパラメータ範囲外で発行する値をセットする      |
| INPT  | 入力切り替えコマンドを存在しない入力ソースで発行する値をセットする     |
| AVMT  | ミュートコマンドをパラメータ範囲外で発行する値をセットする         |
| INNM? | 入力端子名称問合わせコマンドを存在しない入力ソースで発行する値をセットする |
| FREZ  | フリーズコマンドをパラメータ範囲外で発行する値をセットする         |
| SVOL  | スピーカー音量コマンドをパラメータ範囲外で発行する値をセットする      |
| MVOL  | マイク音量コマンドをパラメータ範囲外で発行する値をセットする        |

## 4 Single Test

コマンドを単体で送信する。

操作結果(応答メッセージ)は操作ボタン右側(または下側)のテキストボックスに表示される。

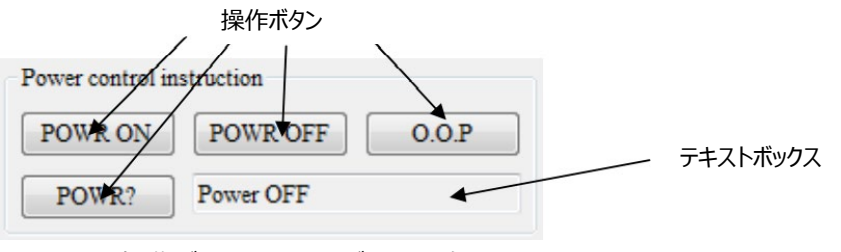

図5 操作ボタン、テキストボックスの例

コマンド送信に関する各ボタン押下時の動作を以下に示す。

#### 表5 Class1操作ボタン

| 操作ボタン                                                                                                    | 内容                                |  |  |  |
|----------------------------------------------------------------------------------------------------|-----------------------------------|--|--|--|
| Power control instructi                                                                                     | on                                |  |  |  |
| Power control instruction                                                                                   |                                   |  |  |  |
| POWR ON POWR O                                                                                              | DFF O.O.P                         |  |  |  |
| POWR? Power ON                                                                                              | Ţ                                 |  |  |  |
| POWR ON                                                                                                    | 表示機器の電源を ON するコマンドを発行する           |  |  |  |
| POWR OFF                                                                                                    | 表示機器の電源を OFF するコマンドを発行する          |  |  |  |
| 0.0.P                                                                                                    | 表示機器の電源に関するコマンドをパラメータ範囲外で発行する     |  |  |  |
| POWR?                                                                                                    | 表示機器の電源状態を問い合わせる                  |  |  |  |
| Input switch instruction<br>RGB I INPT INPT INPT INPT INPT INPT INPT IN                                     |                                   |  |  |  |
| コンボボックス 1 コンボボックス 2                                                                                         |                                   |  |  |  |
| INPT                                                                                                    | コンボボックス 1、2 で選択した内容で入力切り替え命令を発行する |  |  |  |
| Nonexistent                                                                                                 | 存在しない入力ソースに対して入力切り替え命令を発行する       |  |  |  |
| INPT?                                                                                                    | 現在の入力切り替え状態を問い合わせる                |  |  |  |
| Mute Instruction<br>VIDEO & AUDIO mute OFF マ AVMT<br>AVMT? 0.0P<br>AvMute/Video & Audio mute OFF<br>コンボボックス |                                   |  |  |  |
| AVMT                                                                                                    | コンボボックスで選択した内容でミュート命令を発行する        |  |  |  |
| 0.0.P                                                                                                    | ミュート命令をパラメータ範囲外で発行する              |  |  |  |
| AVMT?                                                                                                    | 現在のミュートの状態を問い合わせる                 |  |  |  |
| LAMP?                                                                                                    | ランプ数・ランプ時間を問い合わせる                 |  |  |  |
| INST?                                                                                                    | 入力切り替え可能な一覧を問い合わせる                |  |  |  |
| NAME?                                                                                                    | 表示機器名を問い合わせる                      |  |  |  |
| INFO?                                                                                                    | その他の情報を問い合わせる(メーカーが任意に設定した情報)     |  |  |  |
| INF1?                                                                                                    | メーカー名を問い合わせる                      |  |  |  |
| INF2?                                                                                                    | 機種名を問い合わせる                        |  |  |  |
| CLSS?                                                                                                    | PJLink クラス情報を問い合わせる               |  |  |  |

| Error Status                    |           |                  |                   |  |
|---------------------------------|-----------|------------------|-------------------|--|
| Error status                    |           |                  |                   |  |
| ERST?                           | Warning:2 | 1                |                   |  |
| Fan                             | Lamp      | Temp.            |                   |  |
| Warning No Erro                 |           | No Error         |                   |  |
| Cover open                      | Filter    | Others ┥         |                   |  |
| No Error Warning No Error       |           |                  |                   |  |
|                                 |           |                  |                   |  |
| テキストボックスには、エラーの総数、ワーニング総数が表示される |           |                  |                   |  |
|                                 |           |                  |                   |  |
| ERST? エラー状態を問い合わせ               |           | ラー状態を問い合わ        | せる                |  |
| GET ALL Class 1 と Class 2 名     |           | lass 1 と Class 2 | 全ての問い合わせコマンドを発行する |  |

#### 表 6 Class2 操作ボタン

| 操作ボタン                    | 内容                                |  |  |
|--------------------------|-----------------------------------|--|--|
| Input switch instruction |                                   |  |  |
| Input switch instruction |                                   |  |  |
| RGB v 1 v                | INPT Nonexistent                  |  |  |
| INPT? Input RGB 1        |                                   |  |  |
| Combo Box1               | Combo Box2                        |  |  |
| INPT                     | コンボボックス 1、2 で選択した内容で入力切り替え命令を発行する |  |  |
| Nonexistent              | 存在しない入力ソースに対して入力切り替え命令を発行する       |  |  |
| INPT?                    | 現在の入力切り替え状態を問い合わせる                |  |  |
| INST?                    | 使用可能な入力ソースを問い合わせる                 |  |  |
| SNUM?                    | 表示機器のシリアルナンバーを問い合わせる              |  |  |
| SVER?                    | 表示機器のソフトウェアバージョンを問い合わせる           |  |  |
| RGB 🗸 🖌 1                | V INNM? O.O.P                     |  |  |
| INNM? dog                |                                   |  |  |
| Combo Box1               | Combo Box2                        |  |  |
| INNM?                    | コンボボックス 1、2 で選択した内容で入力端子名称を問い合わせる |  |  |
| INNM? O.O.P              | 入力端子名称コマンドをパラメータ範囲外で発行する          |  |  |
| IRES?                    | 入力解像度を問い合わせる                      |  |  |
| RRES?                    | 推奨解像度を問い合わせる                      |  |  |
| FILT?                    | フィルタ使用時間を問い合わせる                   |  |  |
| RLMP?                    | ランプ交換型番を問い合わせる                    |  |  |
| RFIL?                    | フィルタ交換型番を問い合わせる                   |  |  |
| SVOL UP                  | スピーカー音量を 1 上げるコマンドを発行する           |  |  |
| SVOL DOWN                | スピーカー音量を 1 下げるコマンドを発行する           |  |  |
| SVOL 0.0.P               | スピーカー音量コマンドをパラメータ範囲外で発行する         |  |  |

| MVOL UP    | マイク音量を 1 上げるコマンドを発行する   |
|------------|-------------------------|
| MVOL DOWN  | マイク音量を 1 下げるコマンドを発行する   |
| MVOL O.O.P | マイク音量コマンドをパラメータ範囲外で発行する |
| FREZ ON    | 表示をフリーズするコマンドを発行する      |
| FREZ OFF   | 表示のフリーズを解除するコマンドを発行する   |
| FREZ O.O.P | フリーズコマンドをパラメータ範囲外で発行する  |
| FREZ?      | フリーズ状態を問い合わせる           |

## 5 Total Test

コマンドを連続送信して試験を行う。

| PJLinkTEST4PJ (pj.pjf)                                       |                                                 |                      |       |                |            |
|--------------------------------------------------------------|-------------------------------------------------|----------------------|-------|----------------|------------|
| e <u>S</u> et up <u>H</u> elp                                |                                                 |                      |       |                |            |
| ngle Test Total Test Searc                                   | h(Class2)                                       |                      |       |                |            |
| Test method                                                  |                                                 |                      |       |                |            |
| C Random randor                                              | n.txt                                           |                      | 1     | File selection |            |
|                                                              |                                                 |                      |       |                | Test start |
| Test script test.                                            | sv                                              |                      |       | File selection |            |
| N                                                            | umber of test loops                             | 2                    |       |                |            |
|                                                              |                                                 |                      |       |                |            |
| Result                                                       |                                                 |                      |       |                |            |
| response time (sec)                                          |                                                 |                      |       |                |            |
| Min                                                          | Ave                                             | Max                  | 1     |                |            |
| 0.003                                                        | 0.02581                                         | 0.873                | ]     |                |            |
|                                                              |                                                 |                      | -     |                |            |
| number of error replay                                       |                                                 | 15                   |       |                | -          |
| ERRI                                                         | ERR2                                            | ERR3                 | ERR4  | ERRA           | -          |
| U                                                            |                                                 | 0                    | U     | U              |            |
| communication error                                          | number of                                       | times which 2 sec. o | rmore |                |            |
| 0                                                            |                                                 | 0                    |       |                |            |
|                                                              |                                                 |                      |       |                |            |
|                                                              |                                                 |                      |       |                |            |
|                                                              |                                                 |                      |       |                |            |
|                                                              |                                                 |                      |       |                |            |
|                                                              |                                                 |                      | Cle   | ar log         |            |
|                                                              |                                                 | St. 16               |       |                |            |
| 016.04.06 13:29:34.587] Clos<br>016.04.06 13:29:34 5951 Stor | e UDP notification so<br>UDP notification thr   | cket.<br>vad         |       | *              |            |
| 016.04.06 13:29:34.603] Stop                                 | UDP search thread.                              |                      |       |                |            |
| 016.04.06 13:29:34.667] Star<br>016.04.06 13:29:34.670] Ope  | UDP notification three<br>n UDP notification so | sad.<br>Skat         |       |                |            |
|                                                              |                                                 |                      |       |                |            |
|                                                              |                                                 |                      |       | 7              |            |

図6 Total Test画面

#### 5.1 Test method

- ・テスト方法をランダムテスト (Random)またはテストスクリプト (Test script)から選択する。
- Random を選択した場合、「File selection…」ボタンでテストに使用するランダムテストファイルを指定する。アプリケーションがファイル内に書かれたコマンドをランダムに発行する。
   テストはレスポンス時間を計測しない。Result 画面のresponse time 欄(Min, Ave, Max)、number of

Times which 2 sec. or more 欄をグレイアウトする。

 Test scriptを選択した場合、「File selection…」ボタンでテストに使用するテストスクリプトファイルを指定する。ア プリケーションがファイル内に書かれたコマンドを順次発行する。テストスクリプトをテストループ回数(Number of test loops)繰り返す。

- 5.1.1 ランダムテストファイル【(filename).txt】
- ・ファイル形式はプレーンテキスト。
- ・1行毎にコマンド+パラメータを登録する。
- ・テスト時はランダムにファイル内のコマンドが選択されて送信される。

以下にランダムテストファイルの例を示す。

| %1POWR ?  | %2INPT 26 | %2INPT 4S | %1AVMT 20 | %2INNM ? |
|-----------|-----------|-----------|-----------|----------|
| %1POWR 0  | %2INPT 2H | %2INPT 4T | %1AVMT 31 | %2IRES ? |
| %1POWR 1  | %2INPT 2J | %2INPT 4V | %1AVMT 30 | %2RRES ? |
| %1INPT ?  | %2INPT 2Z | %1INPT 51 | %1ERST ?  | %2FILT ? |
| %1INPT 11 | %2INPT 31 | %1INPT 52 | %1LAMP ?  | %2RLMP ? |
| %1INPT 12 | %2INPT 32 | %1INPT 53 | %1INST ?  | %2RFIL ? |
| %2INPT 14 | %1INPT 33 | %2INPT 54 | %2INST ?  | %2FREZ ? |
| %2INPT 1Q | %2INPT 3N | %2INPT 56 | %1NAME ?  | %2FREZ 0 |
| %2INPT 1R | %2INPT 3P | %2INPT 5C | %1INFO ?  | %2FREZ 1 |
| %1INPT 1W | %2INPT 3X | %2INPT 5E | %1INF1 ?  | %2SVOL 0 |
| %2INPT 1X | %2INPT 3Y | %1AVMT ?  | %1INF2 ?  | %2SVOL 1 |
| %1INPT 23 | %2INPT 3Z | %1AVMT 11 | %1CLSS ?  | %2MVOL 0 |
| %1INPT 24 | %2INPT 41 | %1AVMT 10 | %2SNUM ?  | %2MVOL 1 |
| %1INPT 25 | %1INPT 42 | %1AVMT 21 | %2SVER ?  |          |

- 5.1.2 テストスクリプトファイル【(filename).csv】
- ファイル形式はプレーンテキスト(カンマ区切り)。
   テストスクリプト記述説明

HANDSHAKE ON "%2Command1", Timer "%1Command2", Timer ...

- HANDSHAKE ON または HANDSHAKE OFF: 1 行目に必ず指定。
   ON: 応答を必ず返す(デフォルト)、OFF: 応答が返るまで待たない。
- "%2Command Parameter" または "%1Command Parameter":
   コマンドを記述。Class1 コマンドは%1 を、Class2 コマンドは%2 を先頭につける。
- Timer: 単位ミリ秒。0の場合は連続。
   HANDSHAKE ON の時、応答が返ってきてから次のコマンドを送付するまでの時間。
   HANDSHAKE OFF の時、次のコマンドを送付するまでの時間。
- ・…必要な分だけ繰り返す。

以下にテストスクリプトファイルの例を示す。

| HANDSHAKE ON   | %1INPT 51,1100 | %1LAMP ?,1000 |
|----------------|----------------|---------------|
| %1POWR ?,1000  | %1AVMT ?,1100  | %1INST ?,1100 |
| %1POWR 0,1100  | %1AVMT 11,1000 | %1NAME ?,1000 |
| %1POWR 1,1000  | %1AVMT 10,1100 | %1INF1 ?,1000 |
| %1INPT ?,1000  | %1AVMT 21,1000 | %1INF2 ?,1000 |
| %1INPT 11,1100 | %1AVMT 20,1000 | %1INF3 ?,1000 |
| %1INPT 21,1000 | %1AVMT 31,1100 | %1INFO ?,1000 |
| %1INPT 31,1100 | %1AVMT 30,1000 | %1CLSS ?,1100 |
| %1INPT 41,1100 | %1ERST ?,1100  |               |

#### 5.2 Result

表 7 結果画面

| 大項目                            | 小項目  | 内容                   |
|--------------------------------|------|----------------------|
| response time (sec)            | Min  | テスト時の応答時間の最小値を表示する   |
|                                | Ave  | テスト時の応答時間の平均値を表示する   |
|                                | Max  | テスト時の応答時間の最大値を表示する   |
| number of error replay         | ERR1 | 未定義コマンド受信回数          |
|                                | ERR2 | パラメータ範囲外受信回数         |
|                                | ERR3 | 受付不可期間受信回数           |
|                                | ERR4 | 異常受信回数               |
|                                | ERRA | パスワード不一致受信回数         |
| communication error            | —    | 通信失敗数 (Socket エラー回数) |
| number of times which 2sec. or | —    | レスポンスに2 秒以上かかった回数    |
| more                           |      |                      |

#### 5.3 Test start ボタン

「Test start」ボタンを押してテストを開始する。

同じボタンが「Test end」ボタンに変わり、ボタンを押すことでテストを中断可能。

#### 6 検索

「Search」ボタンを押すことでマルチキャスト (IPV6)、ブロードキャスト (IPV4)を送信し、応答を返した表示機器の MACアドレスを表示する。

「Clear search screen」ボタンを押すことで、検索結果の表示画面をクリアする。

受信可能な検索応答は「NETWORK」メニューの「Local IP address」と同じ IP バージョン (IPV6、IPV4 一方) のみとなる。

備考 1: マルチキャストアドレス (IPV6)は「ff02::1」とし、ブロードキャストアドレス (IPV4)はローカルブロードキャス トアドレスとする。ローカルブロードキャストアドレスの例として IP アドレスが 192.168.0.15、サブネットアドレスが 255.255.255.0 の場合 192.168.0.255 となる。

備考 2: 受信可能な IP バージョンの制限は、BIND の重複設定で例外が発生するため。

PJLinkTEST4CNT の検索で UDP: IPv6Any/IPAny を BIND しており、

PJLinkTEST4PJの検索で UDP: IPv6Any/IPAny を BIND 出来ないため、UDP: LocalIPaddress(通知と 兼用)を BIND することで、上記制限となる。

| 🖷 PJLinkTEST4PJ (pj.pjf)                                                                                           |                               |
|----------------------------------------------------------------------------------------------------|-------------------------------|
| <u>File</u> <u>S</u> et up <u>H</u> elp                                                                            |                               |
| Single Test Total Test Search(Class2)                                                                              |                               |
|                                                                                                    |                               |
| 54:A0:50:4F.F4.0D                                                                                                  | *                             |
| 9C:B6:54:JE.01.I%                                                                                                  |                               |
| 9C:B6:54:11-33-101                                                                                                 | Count                         |
| 90:A0:3A JA 22 JA<br>94-B6:55:101917                                                                               | Jearch                        |
| 9C:B8:B4:IE 00:D6                                                                                                  |                               |
| 6C:A6:54:1 0:00:100                                                                                                | Search camping time (cap)     |
| 9C:73:5C:6D 10.D6                                                                                                  | Joan Tellianning time (sec)   |
| 9C:B6:54:1F 75 TH                                                                                                  | 0                             |
| 9C:A6:5A 1A 4:1M                                                                                                   |                               |
| 9A:B6:55:LE.05.D3                                                                                                  |                               |
| 9C:B8:B4/11/14/1W                                                                                                  |                               |
| 9C-73-5C-NJ-22-10                                                                                                  |                               |
| 9C:B6:76:IE 06.D6                                                                                                  |                               |
| 9C:B6:54:11-38-121                                                                                                 |                               |
| 9C:A6:5A IA.92 IN                                                                                                  |                               |
| 9CB8-B4-JE-00-D8                                                                                                   |                               |
| 6C:A6:54:10:00:110                                                                                                 | E.                            |
| 9C:73:5C:0D 11 D6                                                                                                  |                               |
| 9C:B6:76:11:14/1W                                                                                                  |                               |
| 54:A0:30:4F _ 4:0_0                                                                                                |                               |
|                                                                                                    |                               |
|                                                                                                    | Clear log Clear search screen |
|                                                                                                    |                               |
| [2016.05.26 16:12:35.816] RECV:%2ACKN=9C:73:5C:6D:25:D8                                                            | *                             |
| [2010.05.26 16:12:35.826] RECV:%2ACKN=9C:B6:76:1E:06:D8<br>[2016.05.26 16:12:37.800] RECV:%2ACKN=54:40:50:4E:E4:0D |                               |
| [2016.05.26 16:12:58.650] RECH end                                                                                 |                               |
| [2016.05.26 16:12:58.663] Stop UDP search.                                                                         |                               |
|                                                                                                    |                               |
|                                                                                                    |                               |

図7 検索画面

### 7 通知

表示機器から来た通知を、下記ダイアログで表示する。 ダイアログの表示はメニューでオン/オフ出来る。

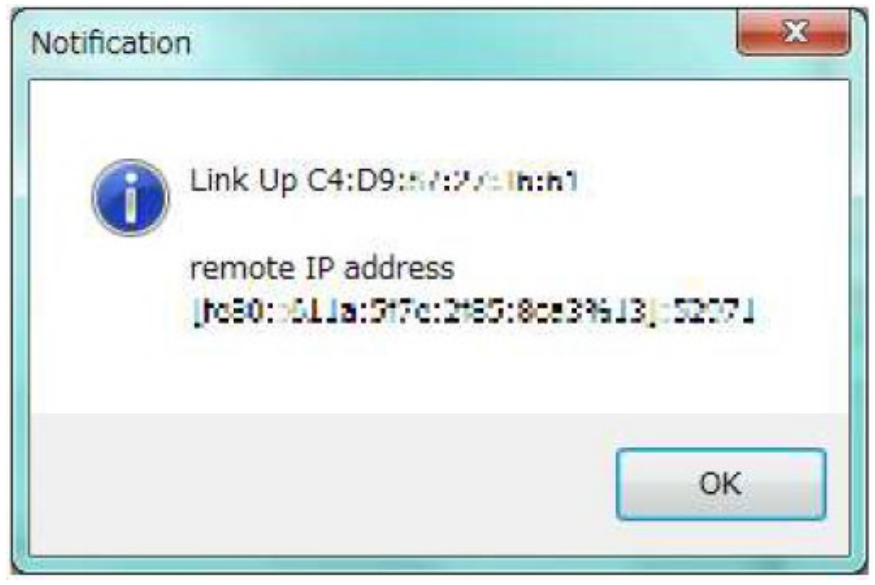

図8 通知:Linkup

| Notificatio | in 📃 🔀                                |
|-------------|---------------------------------------|
| 6           | Power status                          |
|             | Power on or Warm up                   |
|             | remote IP address                     |
|             | [[e00ch11.c5f7ec2005chor1971.1]:52970 |
|             |                                       |
|             |                                       |
|             | OK                                    |
|             | ОК                                    |

図9 通知: Power

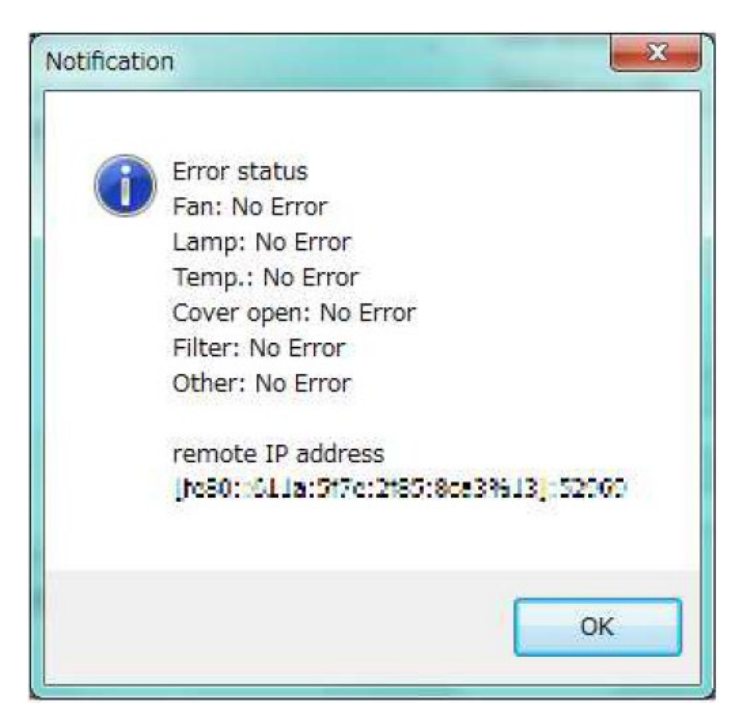

図10 通知: Error status

| Notificatio | n 💌 💌                                                                                 |
|-------------|---------------------------------------------------------------------------------------|
| 1           | Input change end 1Z<br>remote IP address<br>[febil:::511a:51/e:2155:06.015500]:550.79 |
|             | ОК                                                                                    |

図11 通知: Input change end

## 8 コマンドログ表示部

通信したコマンドと応答の全てのログがテキストボックスに表示される。 「Clear log」ボタンでコマンドログ表示部をクリアする。

## 9 設定

設定は以下の2つのファイルに保存される。

起動時に読み込まれてアプリケーションを設定する。

- ・ ベース設定ファイル【PJLinkTEST4PJ.xml】
- ・ pjf 設定ファイル【(filename).pjf】
   pjf 設定ファイルはファイルメニューで変更可能。

#### 9.1 ベース設定ファイル【PJLinkTEST4PJ.xml ファイル】

アプリケーションで表示する文字列データを持つ。

アプリケーションで使用するファイル名を保持する。アプリケーション終了時に使用した pjf 設定ファイル名を保存する。

| 表 8 | アプリケーション表示文字列 |
|-----|---------------|
| 10  |               |

| 項目          | XML 設定値                                             |
|-------------|-----------------------------------------------------|
| AV ミュート文字表示 | <arr_avmt></arr_avmt>                               |
|             | <cls_itemvalue></cls_itemvalue>                     |
|             | <statusname>VIDEO mute ON</statusname>              |
|             | <statusvalue>11</statusvalue>                       |
|             |                                                     |
|             | <cls_itemvalue></cls_itemvalue>                     |
|             | <statusname>VIDEO mute OFF</statusname>             |
|             | <statusvalue>10</statusvalue>                       |
|             |                                                     |
|             | <cls_itemvalue></cls_itemvalue>                     |
|             | <statusname>AUDIO mute ON</statusname>              |
|             | <statusvalue>21</statusvalue>                       |
|             |                                                     |
|             | <cls_itemvalue></cls_itemvalue>                     |
|             | <statusname>AUDIO mute OFF</statusname>             |
|             | <statusvalue>20</statusvalue>                       |
|             |                                                     |
|             | <cls_itemvalue></cls_itemvalue>                     |
|             | <statusname>VIDEO &amp; AUDIO mute ON</statusname>  |
|             | <statusvalue>31</statusvalue>                       |
|             |                                                     |
|             | <cls_itemvalue></cls_itemvalue>                     |
|             | <statusname>VIDEO &amp; AUDIO mute OFF</statusname> |
|             | <statusvalue>30</statusvalue>                       |
|             |                                                     |
|             |                                                     |
|             |                                                     |

| INPUT 文字表示 | <arr_inpt></arr_inpt>            |
|------------|----------------------------------|
|            | <cls_itemvalue></cls_itemvalue>  |
|            | <statusname>RGB</statusname>     |
|            | <statusvalue>1</statusvalue>     |
|            |                                  |
|            | <cls_itemvalue></cls_itemvalue>  |
|            | <statusname>VIDEO</statusname>   |
|            | <statusvalue>2</statusvalue>     |
|            |                                  |
|            | <cls_itemvalue></cls_itemvalue>  |
|            | <statusname>DIGITAL</statusname> |
|            | <statusvalue>3</statusvalue>     |
|            |                                  |
|            | <cls_itemvalue></cls_itemvalue>  |
|            | <statusname>STRAGE</statusname>  |
|            | <statusvalue>4</statusvalue>     |
|            |                                  |
|            | <cls_itemvalue></cls_itemvalue>  |
|            | <statusname>NETWORK</statusname> |
|            | <statusvalue>5</statusvalue>     |
|            |                                  |
|            |                                  |

表9 アプリケーションで使用するファイル名

| 項目          | XML 設定値                                      |
|-------------|----------------------------------------------|
| pjf 設定ファイル名 | <pjffilename>pj.pjf</pjffilename>            |
| ログファイル名     | <logfilename>PJLinkTEST4PJ.log</logfilename> |

#### 9.2 pjf 設定ファイル【(filename).pjf】

アプリケーションの表示機器通信設定を保存する。

アプリケーション終了時に設定が保存される。アプリケーション起動時に前回終了時の pjf 設定ファイルが読み込まれる。読み込まれた pjf 設定ファイル名はタイトルバーに表示される。

拡張子は pjf。ファイル形式はxml。

XML タグの<Setup>項目はアプリケーションのメニューで変更可能。

XML タグの<Disp>項目はアプリケーションの「Total Test」タブで変更可能。

#### 表10 <Setup>項目

| XMLタグ                                                            | 内容                                   |
|------------------------------------------------------------------|--------------------------------------|
| <localipaddress>::1</localipaddress>                             | 自機のIPアドレス                            |
| <projectoripaddress>::1</projectoripaddress>                     | 表示機器のIPアドレス                          |
| <portno>4352</portno>                                            | PJLink ポート番号                         |
| <password>JBMIAProjectorLink</password>                          | PJLink パスワード                         |
|                                                                  | 32Byteまで                             |
| <nodisplaynotificationdialog>false</nodisplaynotificationdialog> | 通知ダイアログの表示                           |
|                                                                  | False: 表示する                          |
|                                                                  | True: 禁止する                           |
| <passwordtransmit>0</passwordtransmit>                           | 認証方法選択                               |
|                                                                  | 0: あり(ON)                            |
|                                                                  | 1: なし(OFF)                           |
|                                                                  | 2: Random                            |
| <tcpdisconnect>0</tcpdisconnect>                                 | TCP セッション切断                          |
|                                                                  | 0: コマンド毎に切断(ON)                      |
|                                                                  | 1: 切断しない(OFF)                        |
|                                                                  | 2: Random                            |
| <sendcharcase>true</sendcharcase>                                | 送信コマンドの大文字/小文字変換                     |
|                                                                  | true: 大文字(Capital letter)            |
|                                                                  | false: 小文字(Small letter)             |
| <00P_Powr>9 00P_Powr                                             | 範囲外パラメータ値の設定                         |
| <00P_Inpt>99 00P_Inpt                                            | POWR、INPT、AVMT、INNM?、FREZ、           |
| <00P_Avmt>99 00P_Avmt                                            | SVOL、MVOL コマンドの各O.O.P ボタンで           |
| <00P_Innm>99 00P_Innm                                            | 送信する範囲外パラメータ値を設定する                   |
| <00P_Frez>9 00P_Frez                                             | [Out of Parameter Value]             |
| <00P_Svol>9 00P_Svol<br><00P_Mvol>9 00P_Mvol                     | POWR····2 以上                         |
|                                                                  | INPT···11~1Z,21~2Z…以外                |
|                                                                  | AVMI····10, 11, 20, 21, 30, 31 以外    |
|                                                                  | ININM····II~IZ,ZI~ZZ…以外<br>EDE72 N F |
|                                                                  |                                      |
|                                                                  |                                      |
|                                                                  | MVOL····2 以上                         |

#### 表11 <Disp>項目

| XMLタグ                                                         | 内容                 |
|---------------------------------------------------------------|--------------------|
| <testmeth>false</testmeth>                                    | テスト方法              |
|                                                               | ture: ランダムテスト      |
|                                                               | false: テストスクリプト    |
| <randomtestfilename>PJLinkTEST4PJcom.txt</randomtestfilename> | ランダムテストファイル名       |
|                                                               |                    |
| <testfilename>test.csv</testfilename>                         | テストスクリプトファイル名      |
| <loops>1</loops>                                              | スクリプトテストのテスト繰り返し回数 |